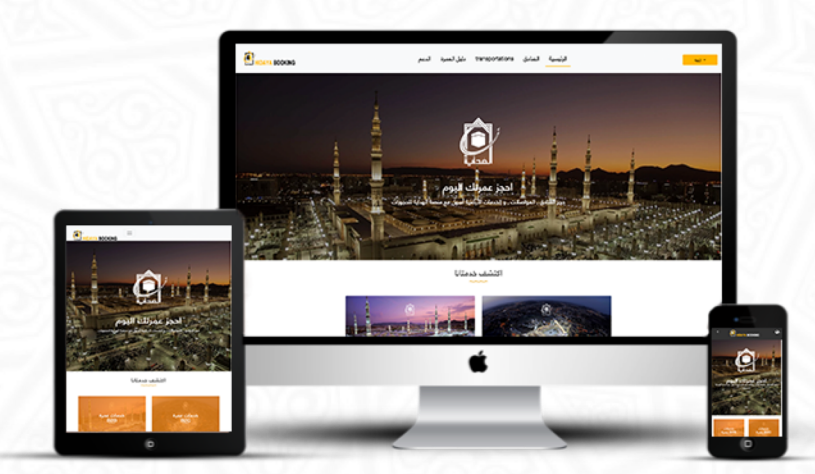

Hidaya Bookings is a complete booking platform for selling and marketing all Umrah services. Hidaya Booking is proffered for individuals, Umrah companies and/or external agents.

#### www.hidayabooking.com

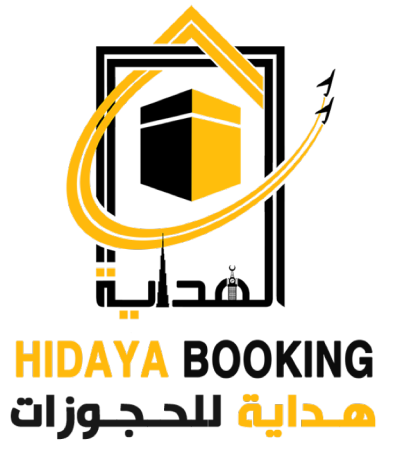

Services Guide B2B Steps to follow for Umrah B2B reservations (for Umrah companies and external agents)

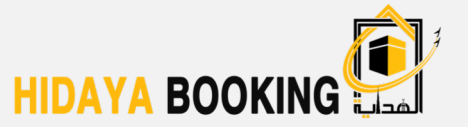

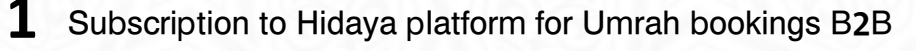

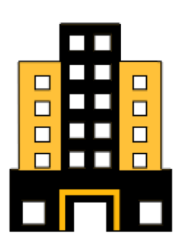

Umrah company / external agent

2 Choose the hotel (Makkah, Madinah) and transportation services

3 Enter the number of rooms and the number of pilgrims

- **4** Add additional services when needed
- 5 Enter the pilgrims' details and review the terms and conditions

Online payment

6

7

Receive reference number for each service (sent by e-mail)

### Umrah companies and external agents Registration

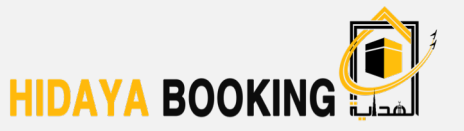

**1**. Login to www.hidayabooking.com then enter email and password then click on login button.

| Email       |           |
|-------------|-----------|
| Email       |           |
| Password    |           |
| Remember Me | Forgot    |
|             | Password? |
|             | in        |

**2**. Or click on register button to add new user information.

|                                                     | Information:                                      |
|-----------------------------------------------------|---------------------------------------------------|
| First Name                                          | Last Name                                         |
| First Name                                          | Last Name                                         |
| First name should be valid only characters accepted | Last name should be valid only characters accepte |
| Company                                             | Office Address                                    |
| Company                                             | Last Name                                         |
| Company                                             | Office Address                                    |
| Email                                               | Phone                                             |
| Email                                               | 966                                               |
|                                                     |                                                   |
| 0 Paym                                              | ient Detail:                                      |
|                                                     | Password                                          |
| IBAN                                                |                                                   |
| IBAN                                                | Password                                          |

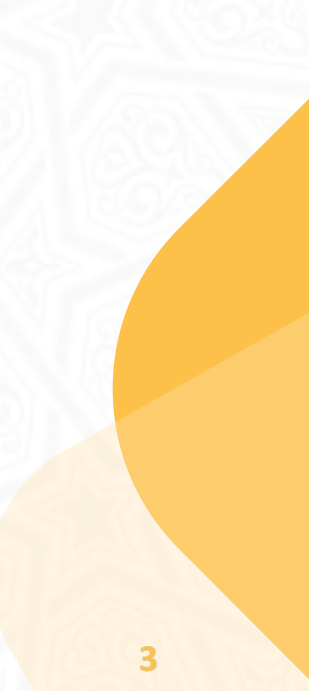

# Update Umrah companies and external agents profile data

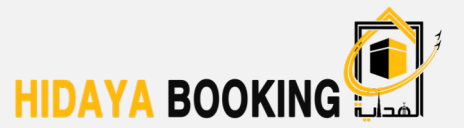

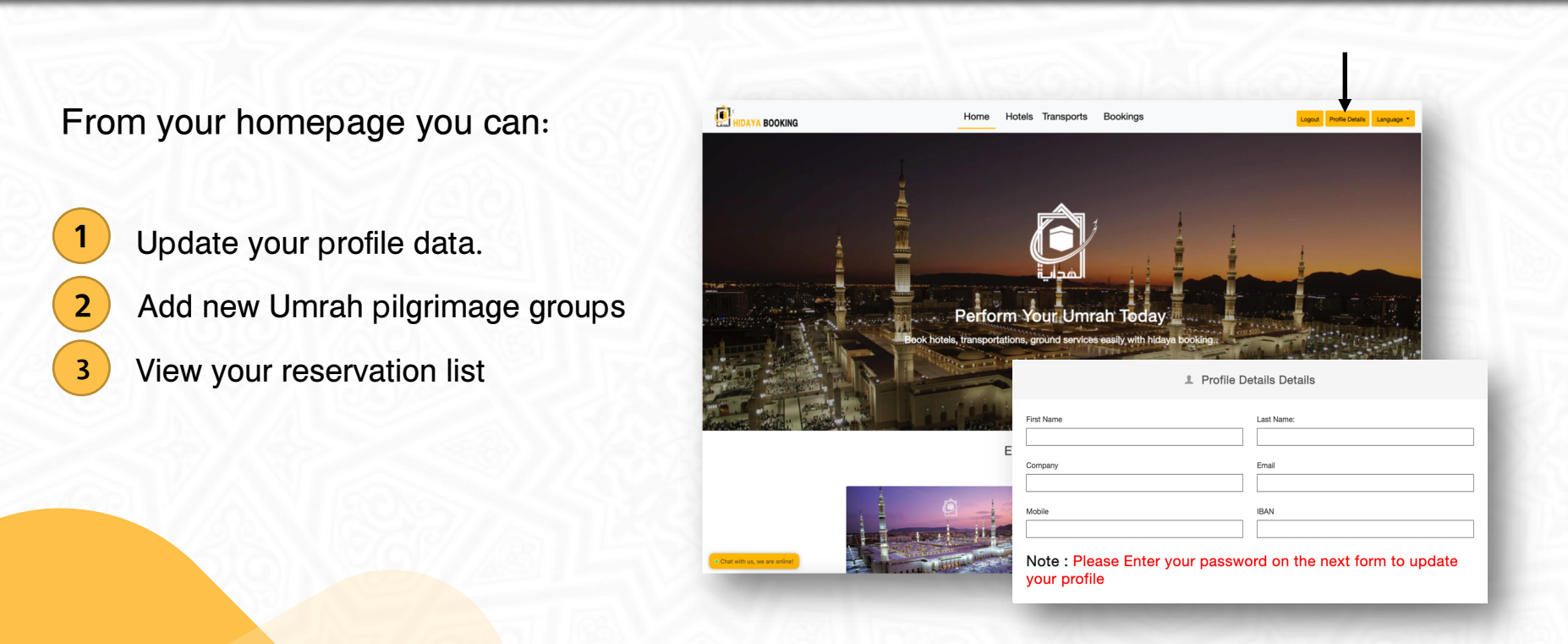

### **Choose a hotel reservation service**

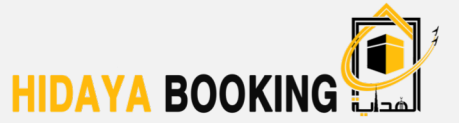

Enter the required information to book Makkah and Madinah hotels.

| Select                 |   |               |   |             |       |    |
|------------------------|---|---------------|---|-------------|-------|----|
|                        |   |               |   |             |       | \$ |
| Check-in               | Ċ | Check-out     |   |             |       | Ê  |
| No. of Rooms           |   | Adult(s)/Room |   | Child(ren), | /Room |    |
| -                      | + | -             | + | -           | 0     | +  |
| Add Another Room Group |   |               |   |             |       |    |
| Promo Code             |   |               |   |             |       |    |
| Optional               |   |               |   |             |       |    |
|                        |   |               |   |             |       |    |
|                        |   |               |   |             |       |    |

#### Choose a transportation booking service (1)

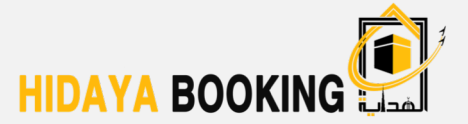

### Enter the required information to book your transportation

- 1. Select Route
- 2. Booking date
- 3. Vehicle type
- 4. Vehicle category
- 5. Model of vehicle
- 6. Add additional services
- 7. Choose a company
- 8. Add the number of guests and vehicles

| Select Route:       | \$  | Booking Date:       | Ċ |
|---------------------|-----|---------------------|---|
| Vehicle Type:       | \$  | Vehicle Category    |   |
| Model To            | \$  | Model To            |   |
| Additional Services | \$  | All companies       |   |
| o. of Guests        |     | Number of Vehicles: |   |
| - 1                 | +   | - 1                 | + |
|                     | Sea | rch                 |   |

Search Transportations

#### **Choose a transportation booking service (2)**

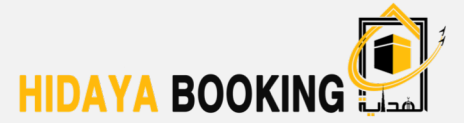

- You will see a list of the available transportation services and prices
- You can choose the location , category and add search filters

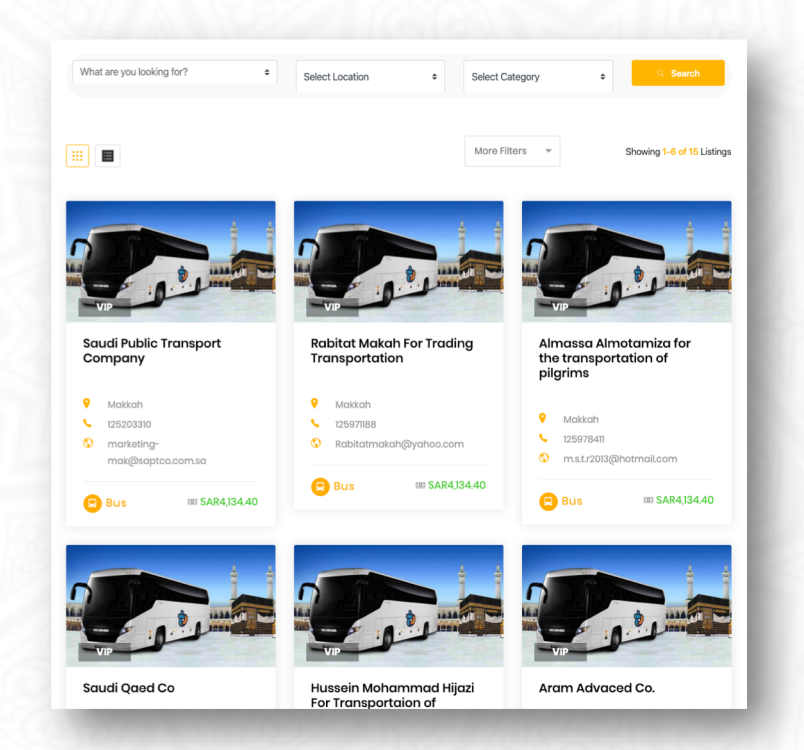

#### **Choose a transportation booking service (2)**

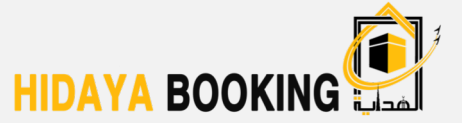

You will see a list of all details with prices and can choose the capacity and number you want

| Search / List / Details                                                                               |                              |          |                                 |
|----------------------------------------------------------------------------------------------------|------------------------------|----------|---------------------------------|
| Saudi Public Trans)<br>يق الدينة المنورة - بجوارمستشفي مكة الطبي<br>Transportation Companies for Umra | oort Compan<br>مکة الکرمة –ط | ý        |                                 |
| toute : Jeddah - Makkah - Madinah - Mad                                                               | inah Airport                 |          |                                 |
| List of vehicles Available                                                                            |                              |          |                                 |
| x1                                                                                                    |                              |          |                                 |
| ⊒x1                                                                                                   |                              |          |                                 |
| Vehicle Type And Category                                                                             | Capacity                     | Quantity | Price                           |
| Bus<br>Category: VIP<br>Model:2016-2019                                                               |                              | \$       | \$ SAR4,134.40 <b>()</b><br>Add |

 You will see your reservation summary information in the basket

| Ca                   | rt Summary        |
|----------------------|-------------------|
| Bus<br>Category: VIP | SAR4,134.40 🕄     |
| Model:2016-2019      |                   |
| ≗x1<br>⊖x1           | Remove            |
|                      |                   |
|                      |                   |
|                      |                   |
|                      |                   |
|                      |                   |
|                      |                   |
|                      |                   |
|                      |                   |
| To                   | tal: SAR4,134.40  |
| Proc                 | eed with the cart |

### **Enter pilgrimage details**

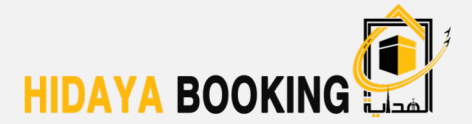

• Enter the pilgrims' detailed information and check the selected services

|                         |              | E BC          | oking su       | mmary        |
|-------------------------|--------------|---------------|----------------|--------------|
| Select Gender           | ά Ψ          | Com           | pany           | Policy       |
| First Name              | Last Name    | Saudi Pu      | ublic Transpor | rt Company   |
| fares1                  | shawa        |               |                | company      |
| Email                   | Phone        | Туре          | Category       | Pax Quantity |
| admin@hidayabooking.com | 059 601 5163 | Bus           | VIP            | 1 1          |
| Passport                | Nationality  | Base          | Price          | SAR3,927.6   |
| Passport                | Saudi Arabia | \$ <b>VAT</b> |                | SAR206.7     |
|                         |              | Grar          | nd Total       | SAR4,134.4   |

### **Online payment**

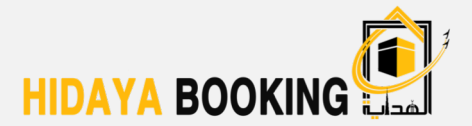

#### Payment via e-wallet

- Enter IBAN Payment and the generated Google Authenticator code
- You will have 30 seconds to complete the payment from your e-wallet after receiving the Google Authenticator code

| IBAN                                     | Google Code                                                      |
|------------------------------------------|------------------------------------------------------------------|
| SA179094132711100000002                  | Google Code                                                      |
| ر ساعات من وقت الحجز على<br>ايميل الشركة | جب ارسال تواريخ و اوقات خطوط السير للبرنامج كاملفي مده اقصاها عش |

### **Receive BRN via email**

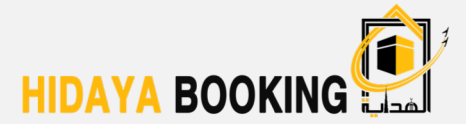

All reservation information will be shown and sent via email Thank you for your order! Your Booking Details

Your booking has been successfully confirmed, an Email has been sent as a confirmation of your booking

Here is your order summary:

|             | Vohiolos                                    |
|-------------|---------------------------------------------|
| Status      | Confirmed                                   |
| Start Date  | Jan 16, 2020                                |
| Amount Paid | SAR4,134.40                                 |
| Route:      | Jeddah - Maikah - Madinah - Madinah Airport |
| comapny     | Saudi Public Transport Company              |
| BRN         | 0120-AA01136:34611:b58b                     |
|             |                                             |

| Vehicle Type: | Category | No. of PAX | Quantity | Additional Services |
|---------------|----------|------------|----------|---------------------|
| Bus           | VIP      | 1          | 1        | Not Selected        |

Traveller Details

| First Name | Last Name | Contact       | PassportPasssport |
|------------|-----------|---------------|-------------------|
| fares1     | shawa     | 966 596015163 | 123456789         |

#### www.hidsyabooking.com 🔽 support@hidsyabooking.com 📞 00966126562234

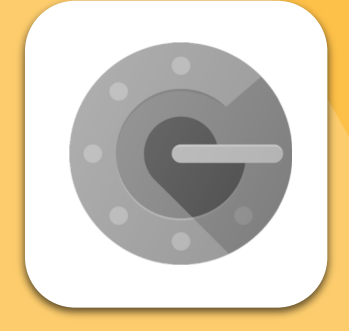

## Google Authenticator Guide

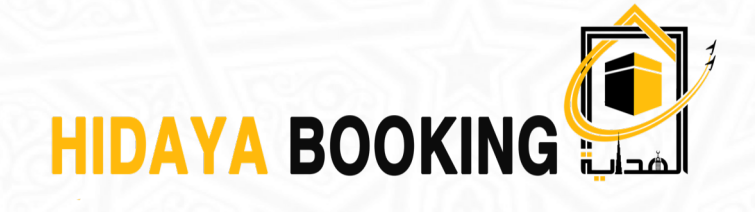

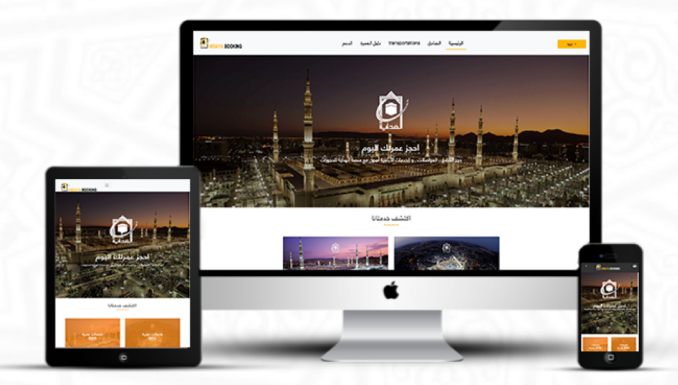

#### www.hidayabooking.com

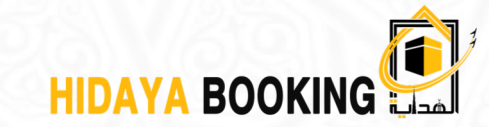

### Please download the " google Authenticator " app from app store (Android)

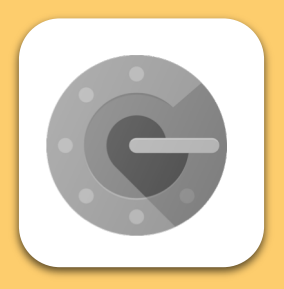

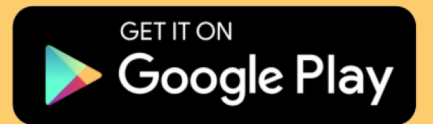

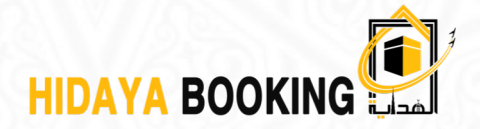

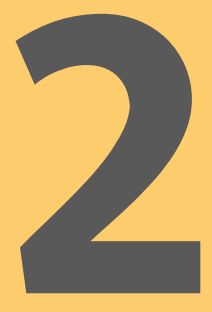

For first time users, the following pictures will appear. Now please click on "Begin Setup" then select "Manual Entry".

For former users, you can just open the app and you will be able to use the available code.

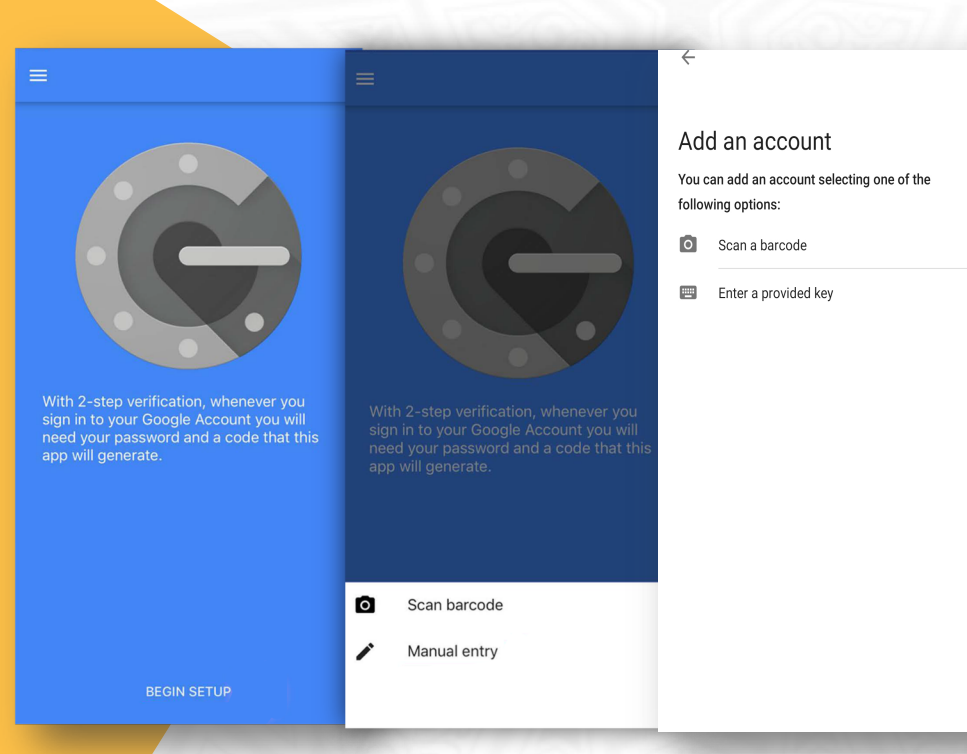

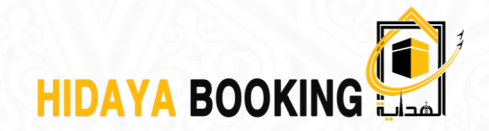

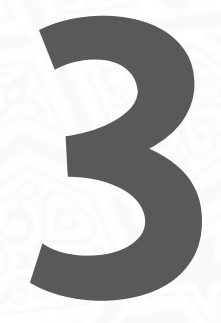

Enter the IBAN number and the key code (the key given by the ministry via SMS) Then click "ADD"

|                        | _   |             |
|------------------------|-----|-------------|
| ← Manual account entry |     | IBAN number |
| Enter account name     |     | Kowaada     |
| Enter your key         |     | Key code    |
| Time based 🗸           | ADD |             |
| Time based             | •   |             |
|                        |     |             |
|                        |     |             |
|                        |     |             |
|                        |     |             |
|                        |     |             |

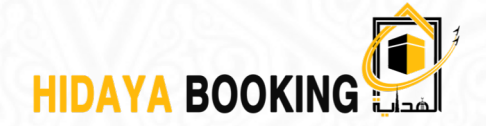

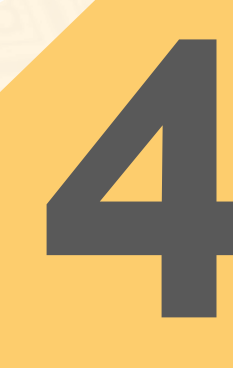

Onwards, your Account will be automatically saved. Plus, an Authentication code is sent (6 numbers) to confirm your eWallet.

| ■ Authenticator | + | /  |          |       |
|-----------------|---|----|----------|-------|
| homestead.app   |   | 10 | 670      | 37/2  |
|                 |   | A  | uthentic | ation |
|                 |   |    | code     | •     |
|                 |   |    |          |       |
|                 |   |    |          |       |
|                 |   |    | 112      |       |
|                 |   |    |          |       |
|                 |   |    |          |       |
|                 |   |    |          |       |
|                 |   |    |          |       |
|                 |   |    |          |       |

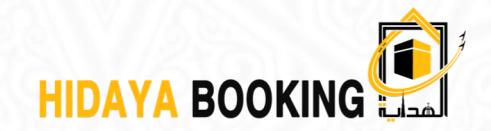

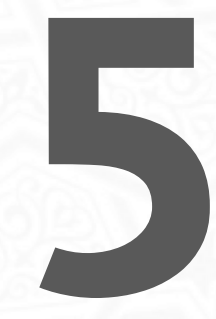

When you use "HIDAYA **BOOKING**" Platform to book Umrah services using B2B, google authenticator will provide you with a code (changing every 30 seconds). You can use this code to validate your booking using the e-wallet at "HIDAYA **BOOKING Platform**"

| 6 060            |                                     |
|------------------|-------------------------------------|
| 0202432546765431 | Authentication code                 |
| SELE<br>IBAN     | CT PAYMENT METHOD                   |
| IBAN Accou       | Int Number: SA100100202432546765431 |

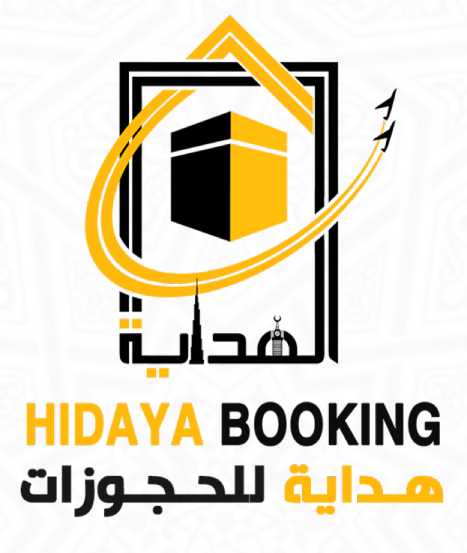

visit our website www.hidayabooking.com